中国勘察设计协会科学技术奖励管理系统

# 推荐单位手册

1 项目推荐流程

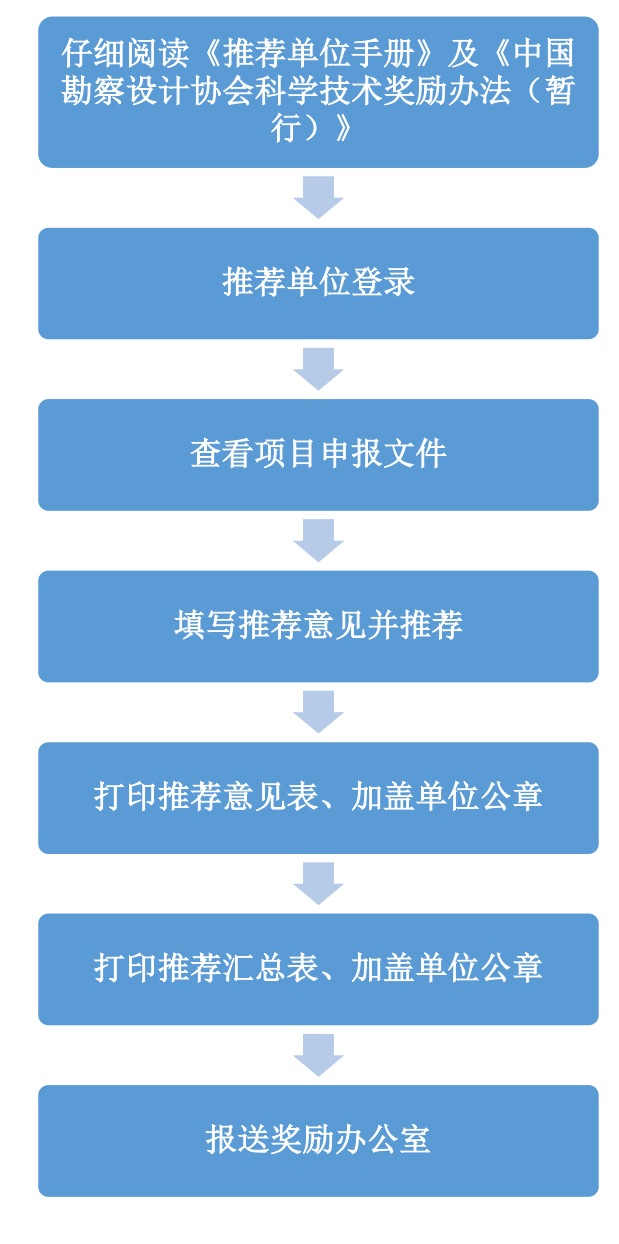

图 1-1 项目推荐流程图

# 2 具体操作步骤

1) 输入网址 (http://www.chinaeda.org), 点击"中国勘察设计协会科学技术奖励 管理系统"打开奖励系统主页面 (如图 2-1), 阅读《推荐单位手册》。

| 中国勘察设计协会科学技术奖励管理系统<br>CECA                                                                                                    |                                                                                                    |
|----------------------------------------------------------------------------------------------------|----------------------------------------------------------------------------------------------------|
| 用户登录 相关文件下载 专家库                                                                                                    |                                                                                                    |
| 帮助信息         项目申报手册       推荐单位手册         业务咨询:          中国勘察设计协会科学技术奖励工作办公室          联系电话:       010-68732027       邮箱: zsxkxjsj@163.com | 用户登录         ■ 账号类型:       申报单位         ▲统一信用代码:                                                                |
| 主办单位: 中国勘察设计协会                                                                                                    | i de la companya de la companya de la companya de la companya de la companya de la companya de la companya de l |

图 2-1 奖励系统主页面

2)用户登录账号类型选择"推荐单位",输入推荐单位号及校验码登录(如图 2-2)。(推荐单位号及校验码由奖励办公室下发,如有疑问请与奖励办公室联系。)

| 中国勘察设计协会科学技术奖励管理系统                                                             |                                                                            |
|--------------------------------------------------------------------------------|----------------------------------------------------------------------------|
| 用户登录 相关文件下载 专家库                                                                |                                                                            |
| 帮助信息                                                                           | 用户登录                                                                       |
| 项目申报手册推荐单位手册                                                                   | <ul> <li>账号类型: 推荐单位</li> <li>#荐单位号:</li> </ul>                             |
| 业务咨询:<br>中国勘察设计协会科学技术奖励工作办公室<br>联系电话: <u>010-68732027</u> 邮箱: zsxkxjsj@163.com | 校验号:       登录       申报单位注册       建议使用IE8及以上版本、火狐浏览器(下载)、360极速浏览器(下载)访问本平台。 |
| 主办单位:中国勘察设计协会                                                                  | ÷.                                                                         |

图 2-2 推荐单位登录

3) 登录成功后,点击已提交的申报项目的项目名称,可查看项目申报文件(如图 2-

3)。

| фĮ   | 制新           | 家设计协会科学        | 学技术奖励管理 | Ł系统                        |       |      |           |      |      |                |      |        |        |
|------|--------------|----------------|---------|----------------------------|-------|------|-----------|------|------|----------------|------|--------|--------|
| 推    | 寧项目          | 单位信息           |         |                            |       |      |           |      |      |                |      |        |        |
| 推荐项语 | 偕标()<br>]类型: | 请选择项目类型 ~      | 项目名称:   | 指带状态: 遺造揮症界状态 > <u> 直流</u> |       |      |           |      |      |                | 推荐   | 取消推荐   | 打印推荐表  |
| 选择   | 序号           | 项目编号           | 校验码     | 项目名称                       | 項目类型  | 申报人  | 联系电话      | 申报单位 | 提交状态 | 提交时间           | 推荐状态 | 推荐意见   | 推荐意见打印 |
|      | 1            | 20189999040003 | 145016  | 项目名称                       | 科学技术奖 | 巾报人  | 111111111 | 完成单位 | 已提交  | 2018-<br>97-23 | 末推荐  | 填写推荐意见 |        |
|      | 2            | 20189999040004 | 810843  | 项目名称1                      | 科学技术奖 | 申报人1 | 111111112 | 999  | 已提交  | 2018-<br>07-23 | 未批荐  | 填写推荐意见 |        |

## 图 2-3 查看项目申报文件

4) 为拟推荐的项目填写推荐意见,并点击"保存"(如图 2-4、图 2-5)。

| 中国 | 制务  | 家设计协会科学        | 学技术奖励管理 | 理系统                |       |      |           |      |      |                |      |        |        |
|----|-----|----------------|---------|--------------------|-------|------|-----------|------|------|----------------|------|--------|--------|
| 推  | 顿目  | 单位信息           |         |                    |       |      |           |      |      |                |      |        |        |
| 推荐 | 篩() |                |         |                    |       |      |           |      |      |                | 推得   | 取消推荐   | 打印推荐表  |
| 项目 | 类型: | 请选择项目类型 ~      | 项目名称:   | 推荐状态: 遴选择推荐状态 > 查询 |       |      |           |      |      |                |      |        |        |
| 选择 | 序号  | 项目编号           | 校验码     | 项目名称               | 項目类型  | 申报人  | 联系电话      | 申报单位 | 提交状态 | 提交时间           | 推荐状态 | 推荐意见   | 推荐意见打印 |
|    | 1   | 20189999040003 | 145016  | 项目名称               | 科学技术奖 | 巾报人  | 111111111 | 完成单位 | 已提交  | 2018-<br>07-23 | 末推行  | 填写推荐意见 |        |
|    | 2   | 20189999040004 | 810843  | 项目名称1              | 科学技术奖 | 申报人1 | 111111112 | 999  | 已提交  | 2018-<br>07-23 | 未批荐  | 填写推荐意见 |        |

### 图 2-4 填写推荐意见(一)

| 项目名称:项目名称 | (              | 保存 |
|-----------|----------------|----|
|           | 请填写推荐意见(限600字) |    |
| xxxx      |                |    |
|           |                |    |
|           |                |    |
|           |                |    |
|           |                |    |
|           |                |    |
|           |                |    |
|           |                |    |
|           |                |    |
|           |                |    |

#### 图 2-5 填写推荐意见(二)

5) 推荐意见填写完成后,选择拟推荐的项目,点击"推荐"(如图 2-6)。

| 中国勘           | 察设计协会科学          | 学技术奖励管 | 理系统             |       |      |           |      |      |                |      |         |        |
|---------------|------------------|--------|-----------------|-------|------|-----------|------|------|----------------|------|---------|--------|
| 推荐项目          | 単位信息             |        |                 |       |      |           |      |      |                |      |         |        |
| 推荐指标(<br>项目类型 | )<br>: 请选择项目关型 ~ | 项目名称:  | 推荐状态: 靖选择推荐状态 > |       |      |           |      |      | (              | H177 | 26月2473 | 打印推荐地  |
| 选择 床号         | 項目编号             | 枝验码    | 项目名称            | 項目类型  | 申报人  | 联系电话      | 申报单位 | 提交状态 | 提交时间           | 推荐状态 | 推荐意见    | 推荐意见打印 |
| Ø             | 20189999040003   | 145016 | 项且名称            | 科学技术奖 | 申报人  | 11111111  | 完成单位 | 已提交  | 2018-<br>07-23 | 未推荐  | 填写批荐意见  |        |
| □ 2           | 20189999040004   | 810843 | <u>项目名称1</u>    | 科学技术奖 | 申报人1 | 111111112 | 999  | 已提交  | 2018-<br>07-23 | 未推荐  | 填写推荐意见  |        |

图 2-6 推荐

6)页面提示推荐成功、推荐状态显示"已推荐"后,点击"推荐意见打印"(如图 2-7),即可下载推荐单位意见表,打印此表并加盖推荐单位公章。

| <b>4</b> | 国勘测  | <b>客设计协会科</b> 学 | 学技术奖励管 | 理系统             |       |      |           |      |      |                |      |        |        |
|----------|------|-----------------|--------|-----------------|-------|------|-----------|------|------|----------------|------|--------|--------|
| 78       | 荐项目  | 单位信息            |        |                 |       |      |           |      |      |                |      |        |        |
| 推荐       | 指标() | 科学技术奖:1 )       |        |                 |       |      |           |      |      |                | 推得   | 取消推荐   | 打印推荐表  |
| 项        | ]类型: | 请选择项目英型 🗸       | 项目名称:  | 推荐状态: 请选择推荐状态 > |       |      |           |      |      |                |      |        |        |
| 选择       | 序号   | 项目编号            | 校验码    | 项目名称            | 項目类型  | 申报人  | 联系电话      | 申报单位 | 提交状态 | 提交时间           | 推荐状态 | 推荐意见   | 推荐意见打印 |
| Ð        | 1    | 20189999040003  | 145016 | 项目名称            | 科学技术奖 | 申报人  | 111111111 | 完成单位 | 已標交  | 2018-<br>07-23 | 已批荐  | 均后推荐意见 | 批算意见打印 |
|          | 2    | 20189999040004  | 810843 | 项目名称1           | 科学技术奖 | 申报人1 | 111111112 | 999  | 已提交  | 2018-<br>07-23 | 未推荐  | 填写推荐意见 |        |

图 2-7 打印推荐意见

7) 推荐单位按照推荐指标完成推荐后,点击"打印推荐表",下载、打印推荐汇总 表并**加盖推荐单位公章**(如图 2-8、图 2-9)。

| 中臣  | 勘察   | <b>《设计协</b> 会科学 | 技术奖励管  | 理系统             |       |      |           |      |      |                |      |          |               |
|-----|------|-----------------|--------|-----------------|-------|------|-----------|------|------|----------------|------|----------|---------------|
| 117 | 阿日   | 单位信息            |        |                 |       |      |           |      |      |                |      |          | _             |
| 推荐打 | 8标(F | 科学技术奖:1 )       |        |                 |       |      |           |      |      |                | 推荐   | Roleiten | 打印推荐表         |
| 项目  | 类型:  | 请选择项目类型 ~       | 项目名称:  | 推荐状态: 请选择推荐状态 ~ |       |      |           |      |      |                |      |          | $\overline{}$ |
| 选择  | 序号   | 项目编号            | 核验码    | 项目名称            | 项目类型  | 申报人  | 联系电话      | 申报单位 | 提交状态 | 提交时间           | 推荐状态 | 推荐意见     | 推荐意见打印        |
| Ð   | 1    | 20189999040003  | 145016 | 项目名称            | 科学技术奖 | 申报人  | 111111111 | 完成单位 | 已提交  | 2018-<br>07-23 | 已推荐  | 填写推荐意见   | 批荐意见打印        |
|     | 2    | 20189999040004  | 810843 | 項目名称1           | 科学技术奖 | 申报人1 | 111111112 | 999  | 已提交  | 2018-<br>07-23 | 未推荐  | 填写推荐意见   |               |

### 图 2-8 打印推荐汇总表(一)

#### 2018年度中国勘察设计协会科学技术奖励管理系统推荐汇总表

打印

| 推荐单位<br>科学技2 | 拉(盖章):<br>• 文:1 |                | 制表   | λ:  |           | 打印日期: 2018-8-1 |
|--------------|-----------------|----------------|------|-----|-----------|----------------|
| 序号           | 类型              | 项目编号           | 项目名称 | 申请人 | 联系方式      | 申报单位           |
| 1            | 科学技术奖           | 20189999040003 | 项目名称 | 申报人 | 111111111 | 完成单位           |

图 2-9 打印推荐汇总表(二)

8) 推荐单位需于 2018 年 8 月 23 日前将以下材料报送中设协科技奖励办公室:

① 推荐项目的纸质申报文件(正本)及电子版、推荐单位意见表;

② 推荐汇总表。